# Chat

© 2007 Nokia. Alle rettigheder forbeholdes.

Nokia, Nokia Connecting People og Nseries er varemærker eller registrerede varemærker tilhørende Nokia Corporation. Andre produkter og firmanavne, som er nævnt heri, kan være varemærker eller handelsnavne tilhørende deres respektive ejere.

Kopiering, overførsel, overdragelse eller lagring af en del eller hele indholdet af dette dokument i nogen form uden forudgående skriftlig tilladelse fra Nokia er ikke tilladt.

Nokia udvikler løbende sine produkter. Nokia forbeholder sig retten til at ændre og forbedre de produkter, der er beskrevet i dette dokument, uden forudgående varsel. I DET OMFANG DET ER TILLADT I HENHOLD TIL GÆLDENDE LOVGIVNING, KAN NOKIA ELLER NOGEN AF NOKIAS LICENSGIVERE UNDER INGEN OMSTÆNDIGHEDER HOLDES ANSVARLIG FOR TAB AF DATA ELLER FORTJENESTE ELLER NOGEN SOM HELST FORM FOR SPECIELLE, TILFÆLDIGE, BETINGEDE ELLER INDIREKTE SKADER, UANSET HVORDAN DE ER FORVOLDT.

OPLYSNINGERNE I DETTE DOKUMENT LEVERES "SOM DE ER OG FOREFINDES". MEDMINDRE DET ER KRÆVET AF GÆLDENDE LOVGIVNING, STILLES DER IKKE NOGEN GARANTIER, HVERKEN UDTRYKKELIGE ELLER STILTIENDE, HERUNDER, MEN IKKE BEGRÆNSET TIL, GARANTIER FOR SALGBARHED OG EGNETHED TIL ET BESTEMT FORMÅL, I FORBINDELSE MED NØJAGTIGHEDEN, PÅLIDELIGHEDEN ELLER INDHOLDET AF DETTE DOKUMENT. NOKIA FORBEHOLDER SIG RETTEN TIL AT ÆNDRE DETTE DOKUMENT ELLER TRÆKKE DET TILBAGE PÅ ET HVILKET SOM HELST TIDSPUNKT UDEN FORUDGÅENDE VARSEL.

Enkelte produkter og programmer og tjenester til disse produkter føres ikke i visse områder. Forhør dig hos din Nokia-forhandler for at få yderligere oplysninger, også om mulige sprogindstillinger.

Visse handlinger og funktioner afhænger af SIM-kortet og/eller netværket, tilgængeligheden af MMS, kompatibiliteten af enheder og understøttede indholdsformater. Nogle tjenester kan blive takseret særskilt.

Andre vigtige oplysninger om enheden finder du i brugervejledningen. 1. udgave DA

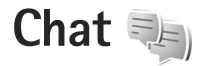

Chat (netværkstjeneste) giver dig mulighed for at kommunikere med andre, der også bruger chat (sender og skriver chatbeskeder), og deltage i diskussionsforummer (chatgrupper) med bestemte emner. Forskellige tjenesteudbydere vedligeholder kompatible chatservere, som du kan logge på, når du er blevet registreret hos en chattjeneste. Der kan være forskel på, hvilke funktioner tjenesteudbydere understøtter.

Der er følgende valgmuligheder:

Samtaler – for at starte eller fortsætte en samtale med en chatbruger.

Chatkontakter – for at oprette, redigere eller få vist chatkontakternes onlinestatus.

**Chatgrupper** – for at starte eller fortsætte en gruppesamtale med flere chatbrugere.

Optagede chats – for at få vist en tidligere chatsession, du har gemt.

#### Chatindstillinger

Du skal gemme indstillingerne for at få adgang til den tjeneste, du vil benytte. Indstillingerne er muligvis forudindstillet på enheden, eller du kan modtage dem i en besked fra den tjenesteudbyder, der udbyder chat-tjenesten. Du kan også angive indstillingerne manuelt. Se "Indstillinger for chatserver" på side 6.

# Oprettelse af forbindelse til en chatserver

- Du kan oprette forbindelse til den chatserver, der er i brug, ved at åbne Chat og vælge Valg > Log på.
  Oplysninger om, hvordan du ændrer den chatserver, der er i brug, og gemmer nye chatservere, finder du under "Indstillinger for chatserver" på side 6.
- 2 Indtast dit bruger-id og din adgangskode, og tryk på navigeringstasten for at logge på. Du får bruger-id'et og adgangskoden til chatserveren af tjenesteudbyderen.
- **3** Vælg Valg > Log af for at logge af.

#### Ændring af chatindstillingerne

Tryk på Valg > Indstillinger > Indstillinger, og vælg mellem følgende:

Brug kaldenavn (vises kun, hvis chatgrupper understøttes af serveren) – du kan indtaste et kaldenavn ved at vælge Ja.

Vis min tilgængelighed – hvis du vil tillade, at andre kan se, om du er online, skal du vælge Til alle.

Tillad beskeder fra – vælg Alle, hvis du vil tillade beskeder fra alle.

Tillad invitationer fra – vælg Kun chatkontakter, hvis du kun vil tillade invitationer fra dine chatkontakter. Chat-invitationer sendes af chatkontakter, der ønsker, at du skal slutte dig til deres grupper.

Sortér chatkontakter – vælg, hvordan dine chatkontakter skal sorteres: Alfabetisk eller Efter onlinestat.

Opdater tilgængeligh. – hvis du vil vælge, hvordan oplysninger om, hvorvidt dine chatkontakter er online eller offline, opdateres, skal du vælge Automatisk eller Manuelt.

Offlinekontakter – vælg, om chatkontakter med statussen Offline, vises på listen over chatkontakter.

Farve på egne beskeder – vælg farven på de chatbeskeder, du sender.

Farve på modtag. besk. – vælg farven på de chatbeskeder, du modtager.

Vis dato/tid – vælg Ja, hvis du vil have vist dato og klokkeslæt for chatbeskederne i samtaler.

Chatbeskedsignal – skift den tone, der afspilles, når du modtager en ny chatbesked.

# Søgning efter chatgrupper og -brugere

Du kan søge efter grupper ved at vælge Valg > Søg i visningen Chatgrupper. Du kan søge på Gruppenavn, Emne og Medlemmer (bruger-id).

Du kan søge efter brugere ved at vælge Valg > Ny chatkontakt > Søg på server i visningen Chatkontakter. Du kan søge på Brugerens navn, Bruger-id, Telefonnummer og E-mail-adresse.

## Tilslutning til chatgrupper

Visningen Chatgrupper indeholder en liste over de chatgrupper, du har gemt eller er sluttet til i øjeblikket.

Hvis du vil slutte dig til en gemt chatgruppe, skal du trykke på navigeringstasten.

Vælg Valg > Forlad chatgruppe, hvis du vil forlade chatgruppen.

### Chat

Når du har sluttet dig til en chatgruppe, kan du få vist de beskeder, der udveksles der, og sende dine egne beskeder.

Hvis du vil sende en besked, skal du skrive beskeden i beskedredigeringsfeltet og trykke på navigeringstasten.

Du kan sende en privat besked til en deltager ved at vælge Valg > Send privat besked.

Du kan besvare en privat besked, du har modtaget, ved at vælge beskeden og vælge Valg > Besvar.

Du kan invitere chatkontakter, som er online, til at slutte sig til chatgruppen, ved at vælge Valg > Send invitation.

Hvis du vil blokere for beskeder fra bestemte deltagere, skal du rulle til deltageren i visningerne Samtaler og Chatkontakter og vælge Valg > Blokeringsvalg.

#### Optagelse af chatsamtaler

Hvis du vil optage de beskeder, der udveksles under en samtale, eller mens du er sluttet til en chatgruppe, skal du vælge Valg > Optag chat.

Vælg Valg > Stop optagelse for at stoppe optagelsen.

Hvis du vil have vist de optagede chatsamtaler, skal du vælge Optagede chats i hovedvisningen.

## Visning og start af samtaler

Visningen Samtaler indeholder en liste over de deltagere, du har en igangværende samtale med. Igangværende samtaler lukkes automatisk, når du afslutter Chat.

Hvis du vil have vist en samtale, skal du rulle til en deltager og trykke på navigeringstasten.

Du kan fortsætte samtalen ved at skrive din besked og trykke på navigeringstasten.

Vælg Tilbage, hvis du vil vende tilbage til samtalelisten uden at lukke samtalen.

Vælg Valg > Afslut samtale for at lukke samtalen.

Du kan starte en ny samtale ved at vælge Valg > Ny samtale.

Hvis du vil gemme en samtaledeltager i dine chatkontakter, skal du vælge Valg > Føj til Chatkontakt..

#### Chatkontakter

l visningen Chatkontakter kan du hente listen over chatkontakter fra serveren eller tilføje en ny chatkontakt på en liste over kontakter. Når du logger på serveren, hentes den liste over chatkontakter, der sidst blev anvendt, automatisk fra serveren.

### Indstillinger for chatserver

Vælg Valg > Indstillinger. Indstillingerne er muligvis forudindstillet på enheden, eller du kan modtage dem i en besked fra den tjenesteudbyder, der udbyder chattjenesten. Du får dit bruger-id og din adgangskode af tjenesteudbyderen, når du tilmelder dig tjenesten. Hvis du ikke kender dit bruger-id eller din adgangskode, skal du kontakte tjenesteudbyderen. Der er følgende indstillinger:

Indstillinger - for at ændre chatindstillingerne.

Servere - få vist en liste over alle angivne chatservere.

Standardserver – for at skifte chatserveren til den server, du vil oprette forbindelse til.

Type af chatlogin – vælg Når prog. startes, hvis du vil logges på automatisk, når du starter Chat.

Du kan tilføje en ny server på listen over chatservere ved at vælge Servere > Valg > Ny server. Angiv følgende indstillinger:

Servernavn - navnet på chatserveren.

Adgangspunkt i brug – det adgangspunkt, du vil bruge til serveren.

Webadresse - chatserverens URL-adresse.

Bruger-id - dit bruger-id.

Adgangskode – din loginadgangskode.